El siguiente procedimiento indica paso a paso la configuración para enviar el ID del radio por medio de FleetSync. Esta programación es la misma para todos los modelos de radio de Kenwood que cuenten con FleetSync. (La ubicación de las opciones y ventanas puede cambiar entre los diferentes modelos de software.)

## Paso 1

Escribir la frecuencia de trasmisión y recepción y el tono correspondiente según sea el caso.

| -Zone I | Edit         |                    |               |                    |              |       |               |           |                    |    |
|---------|--------------|--------------------|---------------|--------------------|--------------|-------|---------------|-----------|--------------------|----|
|         | Zone         | 1 .                | Zone Type     | Conventional Group |              |       | Optional Sign | QT/DQT 💌  | ]                  |    |
|         | Zone Add     | Yes 🔻              | Audio Control | QT/DQT             | -            | ·     |               | Zone Name | 1                  |    |
|         |              | Zone Signaling Typ |               |                    |              |       |               |           |                    |    |
| No.     | RX Frequency | TX Frequency       | QT/DQT Decode | QT/DQT Encode      | Channel Name | Power | Wide/Narrow   | Scan Add  | Optional Signaling | T- |
| 1       | 451.07500    | 451.07500          | 100.0         | 100.0              | CH 1         | High  | Wide          | Yes       | None               |    |
| 2       |              |                    |               |                    |              |       |               |           |                    |    |
| 3       |              |                    |               |                    |              |       |               |           |                    |    |
| 4       |              |                    |               |                    |              |       |               |           |                    | _  |
| 5       |              |                    |               |                    |              |       |               |           |                    | _  |
| 6       |              |                    |               |                    |              |       |               |           |                    | _  |
| 8       |              |                    |               |                    |              |       |               |           |                    | -  |
| 9       |              |                    |               |                    |              |       |               |           |                    | -  |
| 10      |              |                    |               |                    |              |       |               |           |                    |    |
| 11      |              |                    |               |                    |              |       |               |           |                    |    |
| 12      |              |                    |               |                    |              |       |               |           |                    |    |
| 13      |              |                    |               |                    |              |       |               |           |                    |    |
| 14      |              |                    |               |                    |              |       |               |           |                    |    |
| 15      |              |                    |               |                    |              |       |               |           |                    |    |
| 16      |              |                    |               |                    |              |       |               |           |                    |    |

# Paso 2

Entrar en la opción de EDIT -> OPTIONAL FEATURES -> COMMON 2 y cambiar la opción de PTT ID Type a FleetSync, en algunos modelos esta opción cambia en los software y la pueden localizar en la parte de debajo de la pantalla principal en CHANNEL EDIT -> PTT ID Type y cambiar a FleetSync.

| ארט דאיע דאינע און איז איז איז איז איז איז איז איז איז איז                                                                                                    |                                                                                                    |  |  |  |  |  |  |  |  |
|----------------------------------------------------------------------------------------------------|----------------------------------------------------------------------------------------------------|--|--|--|--|--|--|--|--|
| File Model Edit Program Tools Setup Vie<br>Zone Information                                                                                                    | w Window Help                                                                                                    |  |  |  |  |  |  |  |  |
| Optional Features                                                                                                    | Zone Information [Zone - 1                                                                                                    |  |  |  |  |  |  |  |  |
| Kcy Azigument<br>Scan Information<br>DTMF<br>2-tone<br>FleetSync<br>MDC-1200<br>Special Alert Tone                                                                  | Common 1 Common 3 Scrambler                                                                                                    |  |  |  |  |  |  |  |  |
| Emergency Information<br>Operator Selectable Tone<br>Test Frequency<br>Embedded Message<br>Embedded Message with Password<br>10<br>11<br>12<br>13<br>14<br>15<br>16 | Mode FTT Proceed Tone   Self-programming FTT Proceed Tone   Firmware Version Information PTT Proceed Tone Delay Time [ms]   Battery Battery Warning While Transmitting   Battery Warning Tone FTT Proceed Tone   Version Version Information |  |  |  |  |  |  |  |  |

## Paso 3

Entrar en la opción de EDIT -> FLEET SYNC -> GENERAL 1 y poner la Flota con la que se va a trabajar (entre 100 y 349), ejemplo (flota 100) y poner el ID propio del radio (entre 1000 y 4999), ejemplo (ID 1001).

| 2                                   | KPG-134D [TK-3312: K UHF: 450-520 MHZ] [File Name: kpg1340.dat]      |           |
|-------------------------------------|----------------------------------------------------------------------|-----------|
| File Model Edit Program Tools Setup | View Window Help                                                     |           |
| Zone Information                    |                                                                      |           |
| Optional Features                   |                                                                      | Zone Info |
| Scan Information                    | ☑ FleetSync                                                          | - • •     |
| DTMF                                | General 1 General 2 Parameter   ID List   Status List   Target   GPS |           |
| 2-tone                              | Group D                                                              |           |
| FleetSync                           | Fleet (Own) 100                                                      |           |
| MDC-1200                            | ID (Own) 1001                                                        |           |
| Special Alert Tone                  | Unit ID Encode Block 1000 - 4999 2                                   |           |
| Emergency Information               | FleetSync Baud Rate [bps] 1200 3                                     |           |
| Operator Selectable Tope            | Message Display Type Alternate 4                                     |           |
| operator selectable rolle           | Emergency Status Response None 6                                     |           |
| Test Frequency                      |                                                                      |           |
| Embedded Message                    | 8                                                                    |           |
| Embedded Message with Password      | Selective Call Alert LED 9                                           |           |
| 10                                  | Interfleet Call                                                      |           |
| 11                                  | VTT ID Sidetone                                                      |           |
| 12                                  | Caller ID Display                                                    |           |
| 13                                  | Stun Status Validation                                               |           |
| 14                                  | Kill Status Validation                                               |           |
| 16                                  |                                                                      |           |

# Paso 4

Entrar en la opción de EDIT -> FLEET SYNC -> ID LIST y vaciar toda la lista de usuarios que se van a identificar en pantalla (si el radio no cuenta con display no será necesario hacer la lista a menos que quiera realizar una llamada selectiva o de grupo).

| 2    |                                                           |      |             |           | KPG-134D [            | TK-33T2: K UHF: 4:       | 50-520 MHZJ [FIIE N | vame: крд і 340.dat | 1 |           |
|------|-----------------------------------------------------------|------|-------------|-----------|-----------------------|--------------------------|---------------------|---------------------|---|-----------|
| File | Model Edit Program Tools Setup                            | Viev | w Window    | Help      |                       |                          |                     |                     |   |           |
|      | Zone Information                                          |      |             |           |                       |                          |                     |                     |   |           |
|      | Optional Features                                         |      |             |           |                       |                          |                     |                     |   | Zone Info |
|      | Key Assignment<br>Scan Information                        |      | 2 FleetSync |           |                       |                          |                     |                     |   |           |
|      | DTMF                                                      |      | General 1   | General 2 | Parameter ID List Sta | atus List   Target   GPS | 1                   |                     |   |           |
|      | 2-tone                                                    |      | - I         |           |                       |                          |                     |                     |   | <b>1</b>  |
|      | FleetSync                                                 |      |             | No.       | Fleet                 | D                        | ID Name             | Transmit Inhibit    | • |           |
|      | MDC-1200                                                  | 1    |             | 1         | 100                   | 1000                     | BASE                | No                  |   |           |
|      |                                                           | -11  |             | 2         | 100                   | 1001                     | RADIO 1             | No                  |   |           |
|      | Special Alert Tone                                        |      |             | 3         | 100                   | 1002                     | RADIO 2             | No                  |   |           |
|      | Emergency Information                                     |      |             | 4         | 100                   | 1003                     | RADIO 3             | No                  |   |           |
|      | Operator Selectable Tope                                  |      |             | 5         | 100                   | 1004                     | RADIO 4             | No                  |   |           |
|      | operator selectable rolle                                 |      |             | 6         | 100                   | 1005                     | RADIO 5             | No                  |   |           |
|      | Test Frequency                                            |      |             | 7         |                       |                          |                     |                     |   |           |
|      | Embedded Message                                          |      |             | 8         |                       |                          |                     |                     |   |           |
|      | Embedded Message                                          |      |             | 9         |                       |                          |                     |                     |   |           |
|      | Embedded Message with Password                            |      |             | 10        |                       |                          |                     |                     | - |           |
|      | 10     11       12     13       13     14       15     16 |      |             |           |                       |                          |                     |                     |   | -         |

# Paso 5

Entrar en la opción de CHANNEL EDIT que se encuentra en la parte inferior de la pantalla, cambiar la opción de OPTIONAL SIGNALING a FleetSync y por último posicionarse en PTT ID y habilitar la opción en BOT si la identificación se va a usar al inicio de cada trasmisión.

| ZUNCL                                                                                         | uit             |                   |                      |                                                          | 1   |
|-----------------------------------------------------------------------------------------------|-----------------|-------------------|----------------------|----------------------------------------------------------|-----|
|                                                                                               | Zone            | 1                 | Zone Type            | Channel Edit                                             |     |
|                                                                                               | Zone Add        | Yes 💌             |                      | Zone 1                                                   |     |
| No.                                                                                           | RX Frequency    | TX Frequency      | QT/DQT Decode        | Channel 1                                                |     |
| 1<br>2<br>3<br>4<br>5<br>6<br>7<br>7<br>8<br>9<br>9<br>10<br>11<br>12<br>13<br>14<br>15<br>16 | 451.07500       | 451.07500         | 100.0                | Receive Frequency [MHz]   451.07500           Beat Shift | Нер |
| Zo                                                                                            | ne <u>U</u> p 2 | Cone <u>D</u> own | Channel <u>E</u> dit | <u>C</u> lose <u>H</u> elp                               |     |

Siguiendo los pasos de esta guía, el radio enviara su número de identificación cada vez que se presione el PTT.